# Literasi Komputer

Fivien Nur Savitri, ST.,MT. Jatinangor, 12 Mei 2015

#### Tujuan

- Peserta dapat mengenal kebutuhan dasar dalam mengakses informasi.
- Peserta dapat mengetahui cara kerja komputer.
- Peserta dapat melakukan Troubleshooting Hardware, Software dan Network.
- Peserta dapat mengetahui infrastruktur dan peta jaringan *internet* di ITB.
- Peserta dapat mengelola Akun Internet Al3 masing-masing.
- Peserta dapat melakukan konfigurasi proxy pada perangkat komputer.
- Peserta dapat melakukan konfigurasi email pada mobile phone.
- Peserta dapat membaca, menerima dan mengirimkan e-mail melalui webmail.

## Kebutuhan Akses Informasi

- Ketersediaan Infrastruktur, seperti
  - Telekomunikasi
  - Listrik
  - Network
- Ketersediaan Perangkat
  - Hardware (Terminal komputer, Ponsel)
  - Software (Sistem Operasi, Aplikasi dan Basisdata)
- Kemampuan menggunakan komputer (Literasi Komputer)

Sumber : http://budi.insan.co.id/articles/BPPT-computer-literacy-2.doc

#### Kolerasi antara Informasi dan Kesejahteraan

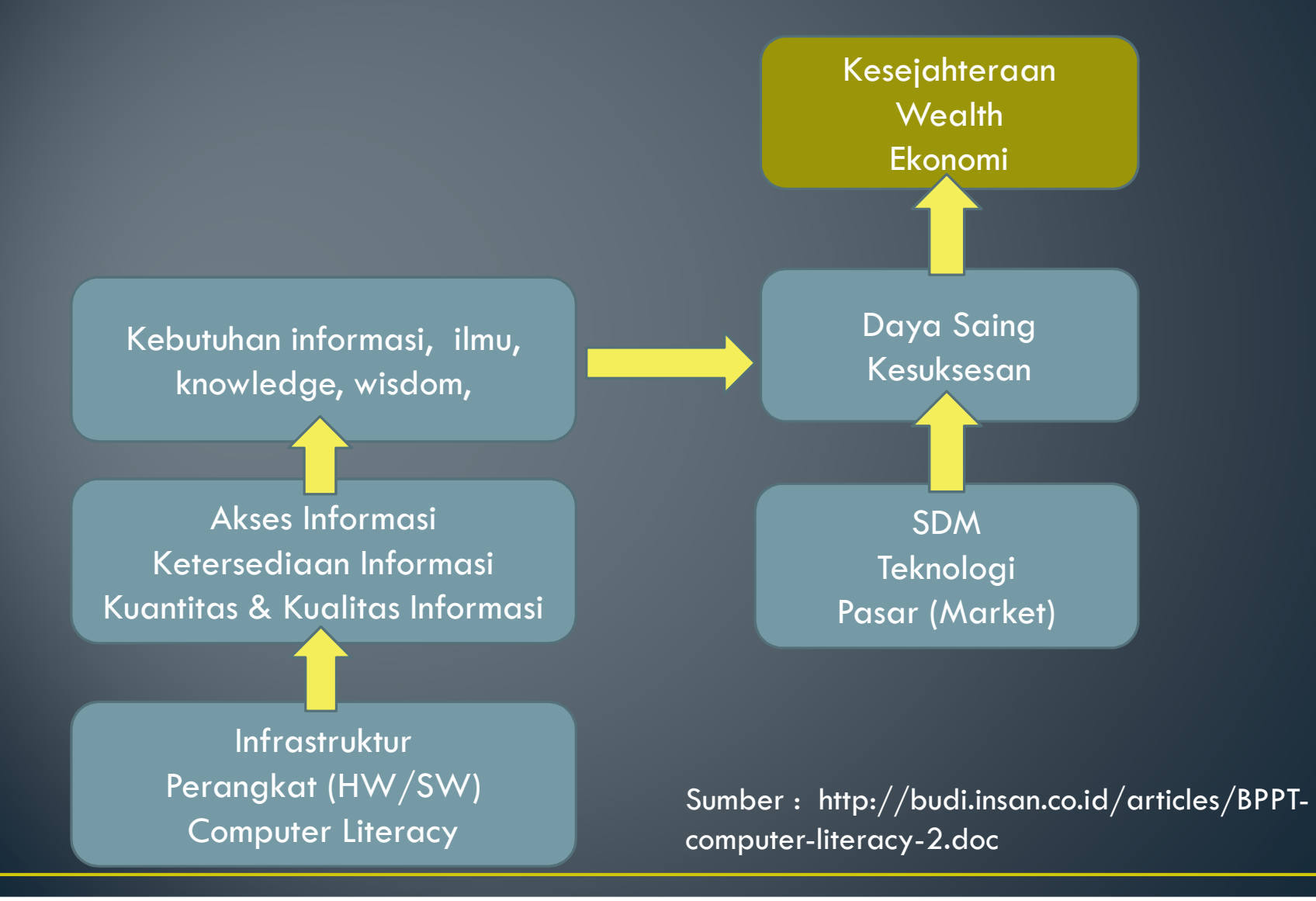

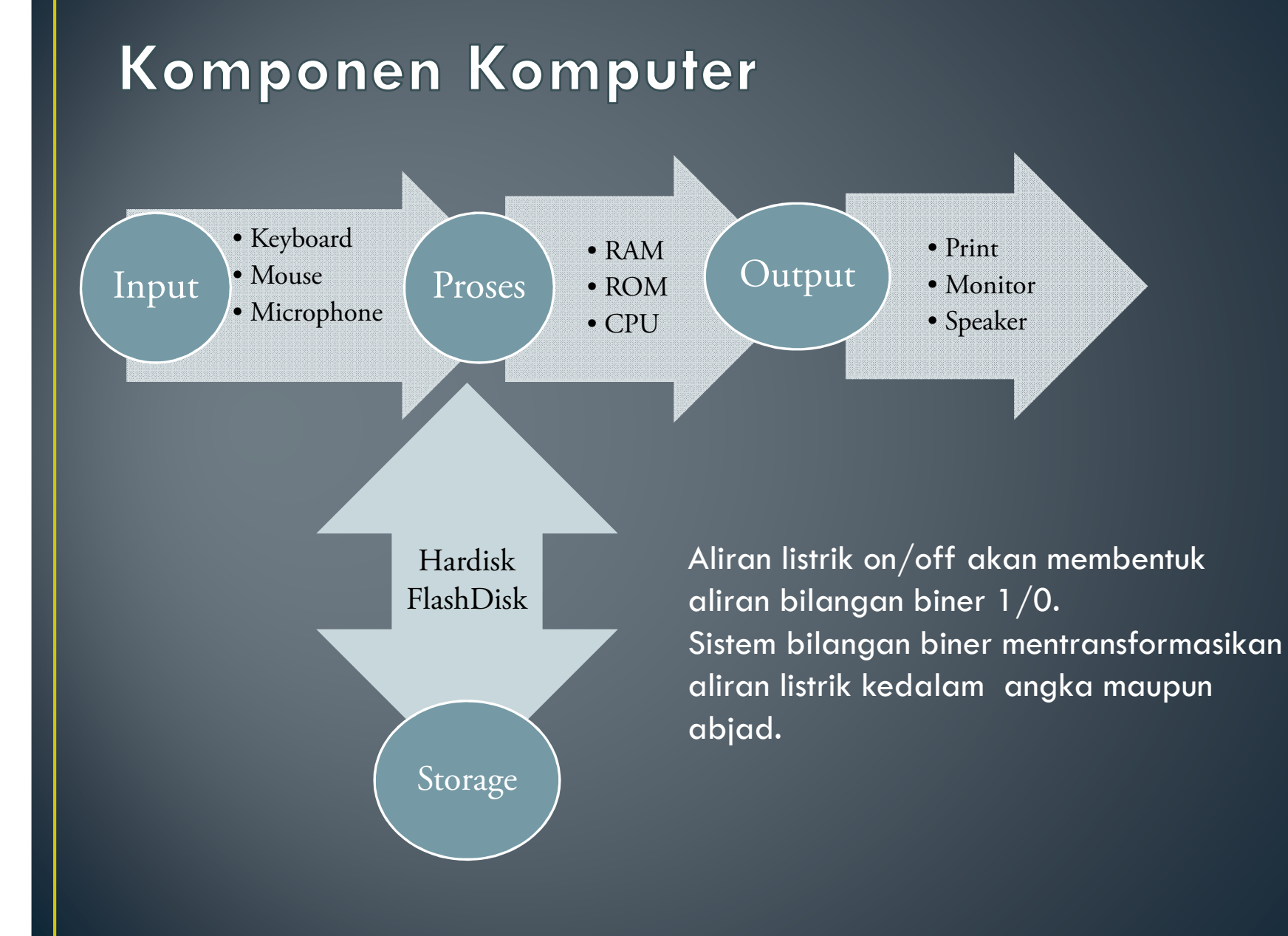

## Von Neumann Architectur Computer

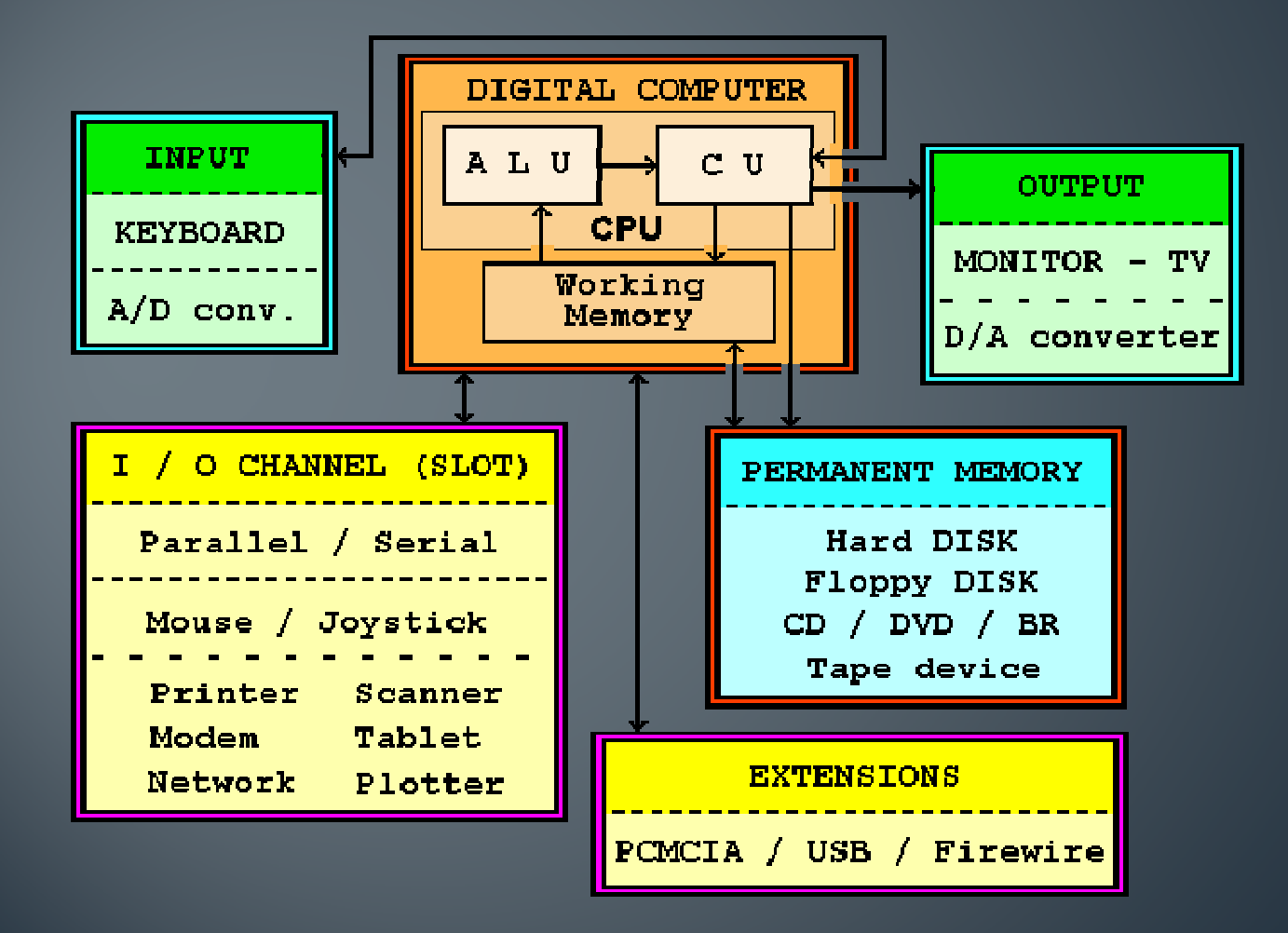

### Sistem Bilangan Biner

- 1byte = 8 bit (binary digit);
- 2<sup>0</sup>=1 ; 2<sup>1</sup>=2 ; 2<sup>2</sup>=4 ; 2<sup>3</sup>=8 ; 2<sup>4</sup>=16; 2<sup>5</sup>=32; 2<sup>6</sup>=64 dst

| Desimal | Biner (8 bit ) | 9  | 0000 1001 |
|---------|----------------|----|-----------|
| 0       | 0000 0000      | 10 | 0000 1010 |
| 1       | 0000 0001      | 11 | 0000 1011 |
| 2       | 0000 0010      | 12 | 0000 1100 |
| 3       | 0000 0011      | 13 | 0000 1101 |
| 4       | 0000 0100      | 14 | 0000 1110 |
| 5       | 0000 0101      | 15 | 0000 1111 |
| 6       | 0000 0110      | 16 | 0001 0000 |
| 7       | 0000 0111      |    |           |
| 8       | 0000 1000      |    |           |

contoh:

mengubah bilangan desimal menjadi biner desimal = 10.

bilangan 10 adalah 8 (2<sup>3</sup>), hasil pengurangan 10-8 = 2 (2<sup>1</sup>). sehingga didapat 10 = (1 x 2<sup>3</sup>) + (0 x 2<sup>2</sup>) + (1 x 2<sup>1</sup>) + (0 x 2<sup>0</sup>) = 1010

Dalam byte dituliskan 0000 1010

Kode standar pertukaran informasi menggunakan ASCIII (American Standard Code for Information Interchange) http://id.wikipedia.org/wiki/ASCII

## Jadi, kira-kira seperti inilah aliran data di dalam komputer saat bekerja.

|                                         | 00000000000000000000000000000000000000                                                      | - 000000000000000000000000000000000000 |                                         | 0100101              |
|-----------------------------------------|---------------------------------------------------------------------------------------------|----------------------------------------|-----------------------------------------|----------------------|
| 101011                                  | 0<br>0<br>0<br>0<br>0<br>0<br>0<br>0<br>0<br>0<br>0<br>0<br>0<br>0<br>0<br>0<br>0<br>0<br>0 | ee0e                                   | 000000000                               | 010110               |
| 001                                     |                                                                                             |                                        | 000000000000000000000000000000000000000 |                      |
| 110100                                  | 101 22000 4000                                                                              |                                        |                                         | 010000000            |
| 00000000000000000000000000000000000000  |                                                                                             |                                        | 000000000000000000000000000000000000000 | 000560000000         |
| 000000000000000000000000000000000000000 | 0 000000000000000000000000000000000000                                                      |                                        |                                         | 00 0000 P            |
| 101101                                  | 001010000                                                                                   |                                        |                                         | 8 2000000            |
|                                         |                                                                                             |                                        |                                         |                      |
|                                         | Conception and Conception                                                                   |                                        | 60400000000000000000000000000000000000  | 000000000            |
|                                         | )1, $1,0,0,$                                                                                |                                        |                                         |                      |
| 00000000<br>0000000                     |                                                                                             |                                        |                                         | e: 0000000           |
| 000000000000                            |                                                                                             |                                        | 000000000000000000000000000000000000000 | 3 10 1 10 19 10 19 1 |
| 00000000000<br>11010101                 |                                                                                             | 90 00000000000000000000000000000000000 |                                         |                      |
|                                         | 000000000000000000000000000000000000000                                                     | 00000000000000000000000000000000000000 |                                         |                      |
| 1.101010                                | 1.0.1.1.0.1.0.0 1                                                                           | A1200000000                            |                                         | 0110                 |

## Tabel ASCII

#### http://id.wikipedia.org/wiki/ASCII

| Nilai Unicode<br>(heksadesimal) | Nilai ANSI ASCII<br>(desimal)                                                                                                    | Keterangan                                                                                                    |
|---------------------------------|----------------------------------------------------------------------------------------------------|----------------------------------------------------------------------------------------------------|
|                                 |                                                                                                    |                                                                                                    |
| 0023                            | 35                                                                                                    | Tanda pagar (kres)                                                                                                    |
| 0024                            | 36                                                                                                    | Tanda mata uang dolar                                                                                                    |
| 0025                            | 37                                                                                                    | Tanda persen                                                                                                    |
| 0026                            | 38                                                                                                    | Karakter ampersand (&)                                                                                                    |
|                                 |                                                                                                    |                                                                                                    |
| 0052                            | 82                                                                                                    | Huruf latin R kapital                                                                                                    |
| 0053                            | 83                                                                                                    | Huruf latin S kapital                                                                                                    |
| 0054                            | 84                                                                                                    | Huruf latin T kapital                                                                                                    |
| 0055                            | 85                                                                                                    | Huruf latin U kapital                                                                                                    |
| 0056                            | 86                                                                                                    | Huruf latin ∨ kapital                                                                                                    |
| 0057                            | 87                                                                                                    | Huruf latin W kapital                                                                                                    |
| 0058                            | 88                                                                                                    | Huruf latin X kapital                                                                                                    |
| 0059                            | 89                                                                                                    | Huruf latin Y kapital                                                                                                    |
| 005A                            | 90                                                                                                    | Huruf latin Z kapital                                                                                                    |
|                                 | Nilai Unicode<br>(heksadesimal)         (heksadesimal)         0023         0024         0025         0026         0026         0052         0053         0054         0055         0056         0057         0058         0059         005A | Nilai Unicode<br>(heksadesimal)         Nilai ANSI ASCII<br>(desimal)           0023         35           0023         35           0024         36           0025         37           0026         38           0052         82           0053         83           0055         85           0056         86           0057         87           0058         88           0059         89           005A         90 |

## Perangkat Teknologi Informasi

Komputer
Server
Database
Network
Cyber Security

## Trouble Shooting

- Troubleshooting adalah adanya suatu masalah atau adanya ketidak normalan pada komputer kita.
- Troubleshooting dibagi menjadi 3 (dua), yaitu
  - Troubleshooting Hardware,

ditandai dengan komputer tidak dapat menyala, monitor mati, mouse (tetikus) tidak dapat digerakan, keyboard tidak dapat menampilkan data pada monitor dlsb

TROUBLE SHOOTING merupakan

<u>Pertolongan pertama</u> Pada komputer yang sedang mengalami masalah.

Troubleshooting Software

ditandai dengan lambatnya kinerja komputer dan lain-lain. Meskipun juga tidak menutup kemungkinan kedua troubleshoot diatas terjadi akibat permasalahan hardware maupun software.

Troubleshooting Network

ditandai dengan tidak dapat menerima data atau sebaliknya, tidak dapat mengirimkan data ke komputer/device penerima.

Referensi : Cara Menaatasi Troubleshootina Hardware Pada Komputer

#### **Troubleshooting Hardware**

- 1. Periksa aliran listrik ke komputer : Kabel Power, Power suply periksa kembali sudah terpasang dengan baik dan benar dan tidak ada masalah
- 2. Pastikan pemasangan komponen-komponen komputer dengan benar : Pastikan tidak ada komponen yang kendor dalam pemasanganya.
- 3. Pastikan Kabel Monitor terpasang dengan benar : Kabel monitor terhubung dengan monitor secara benar
- Analisa suara komputer "beep" : Periksa dan analisa suara yang keluar pada pc speaker dengan berbagai kode berikut.
  - Bunyi 'beep' pendek 1 kali, artinya sistem telah melakukan proses Boot dengan baik.
  - Bunyi 'beep' pendek 2 kali, artinya ada masalah pada konfigurasi atau seting pada CMOS.
  - Bunyi 'beep' panjang 1 kali dan pendek 1 kali, artinya ada masalah pada Motherboard atau RAM.
  - Bunyi 'beep' panjang 1 kali dan pendek 2 kali, artinya ada masalah pada monitor atau VGA Card.
  - Bunyi 'beep' panjang 1 kali dan pendek 3 kali, artinya ada masalah pada Keyboard.
  - Bunyi 'beep' panjang 1 kali dan pendek 9 kali, artinya ada masalah pada ROM BIOS.
  - Bunyi 'beep' panjang terus-menerus, artinya ada masalah di DRAM.
  - Bunyi 'beep' pendek terus-menerus, artinya ada masalah penerimaan tegangan (power).

Sumber: Cara Mengatasi Troubleshooting Hardware Pada Komputer

#### **Troubleshooting Software**

Bila kinerja komputer terasa lambat

- Periksa Task Manager :
  - CTRL+Alt+Del dan Pilih Start Task Manager
- Periksa Aplikasi yang sedang berjalan : Application
  - Perhatikan Status task
- Periksa Performansi Komputer : Performance
  - Perhatikan CPU Usage
  - Perhatikan Memori
- Periksa Proses : Processes

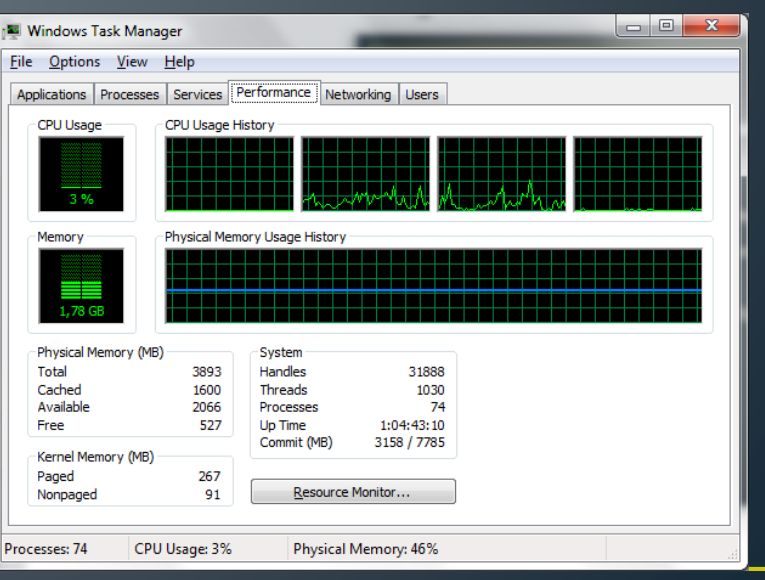

## Peta Jaringan Utama ITB

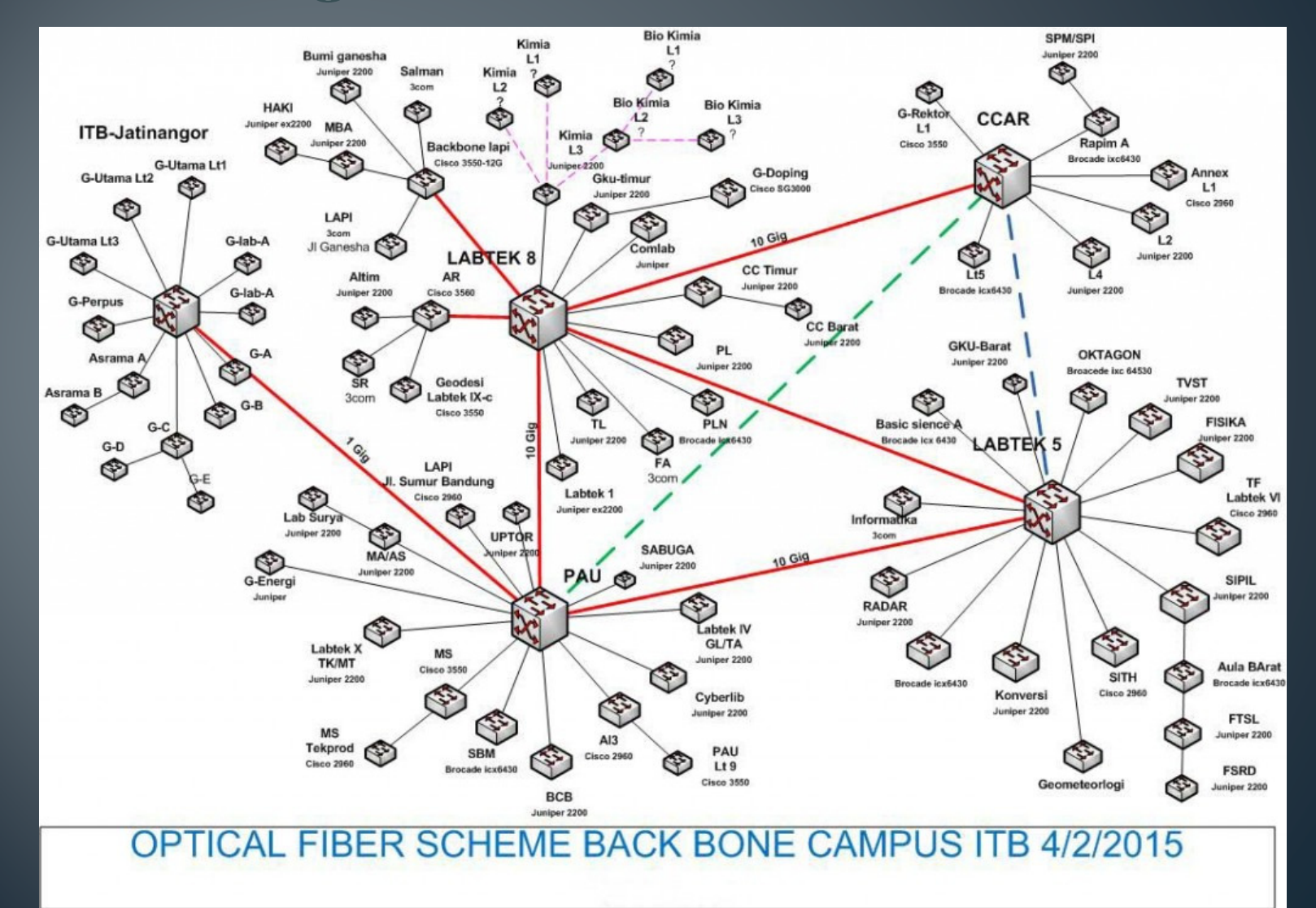

## Peta Fiber Optik

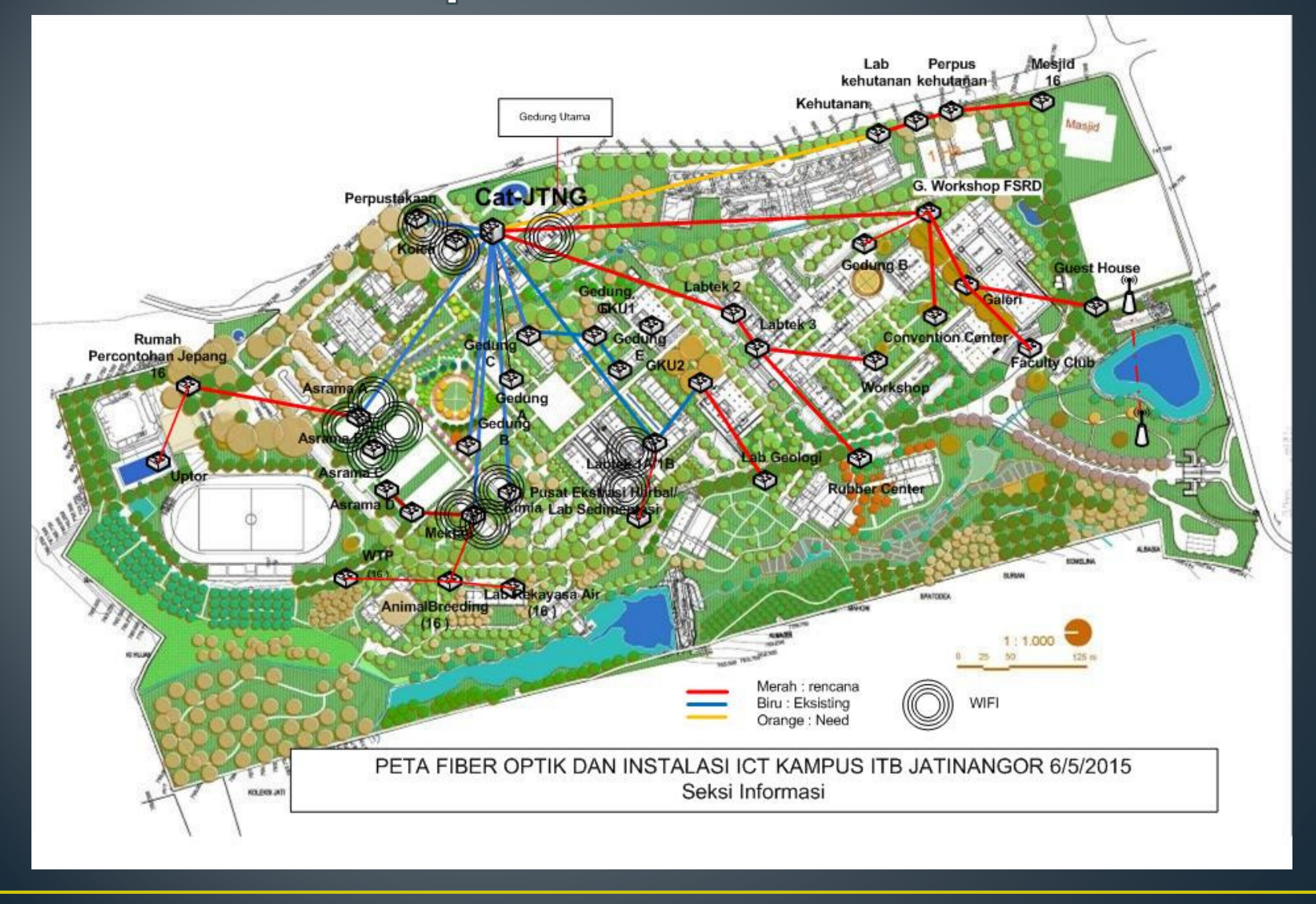

### Ping/Trace Route

- Perintah PING/TRACERT digunakan untuk memastikan paket data dapat terkirim dan diterima oleh IP tujuan.
- Perintah PING/TRACERT dapat memastikan jalur pengiriman paket tidak ada yang terputus di tengah jalan.
- Perintah PING/TRACERT dapat menggunakan alamat IP tujuan ataupun nama domain penerima.

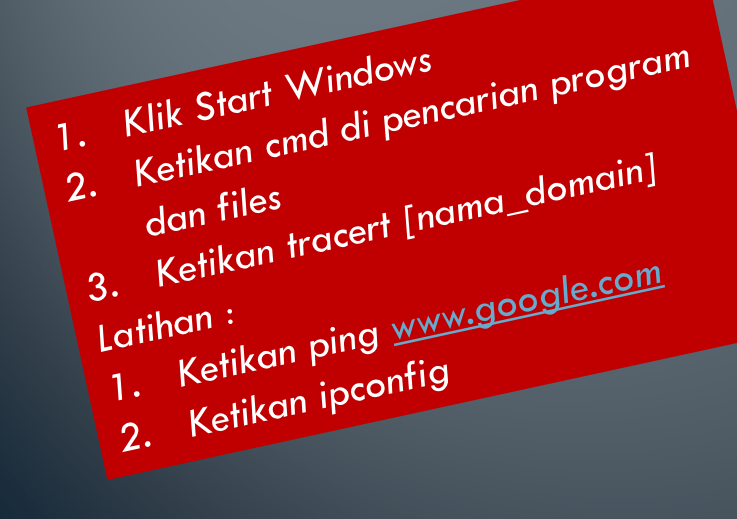

| I   | c::, /      | dministr         | ator: C      | Comman         | d Pro       | ompt           |          |                                                                                                    |   |
|-----|-------------|------------------|--------------|----------------|-------------|----------------|----------|----------------------------------------------------------------------------------------------------|---|
| l   | Cop         | yright           | (c)          | 2009           | Mic         | rosoft         | Cor      | rporation. All rights reserved.                                                                                                    | * |
| l   | C:/         | Jsers\           | HP>t:        | racer          | t ww        | w.goog         | le.      | com                                                                                                    | Ξ |
|     | Tra<br>ove: | cing r<br>r a ma | oute<br>ximu | to w<br>m of : | ₩.9<br>30 h | oogle.<br>ops: | com      | [173.194.126.82]                                                                                                    |   |
|     | 1           | <1               | ms           | <1             | MS          | <1             | ms       | 1.1.168.192.in-addr.arpa [192.168.1.1]                                                                                                    |   |
|     | 23          | 157<br>42        | MS<br>MS     | 37             | MS<br>MS    | 39<br>40       | MS<br>MS | 36.80.96.1<br>PE-TMK-HUAVEL_telkom_pet_id [125_160_1_145]                                                                                                    |   |
|     | 4           | 37               | ms           | 36             | ms          | 37             | MS       | 61.94.114.109                                                                                                    |   |
|     | 5<br>- 59   | 65<br>451        | ms           | 57             | ms          | 58             | ms       | 45.subnet118-98-59.astinet.telkom.net.id [118.98                                                                                                    |   |
|     | 6           | 60               | ms           | 62             | ms          | 60             | ms       | 46.subnet118-98-59.astinet.telkom.net.id [118.98                                                                                                    |   |
|     | 7           | 422              | ms           | 67             | ms          | 63             | ms       | 190.221.14.72.in-addr.arpa [72.14.221.190]                                                                                                    |   |
|     | 8           | 64               | ms           | 60             | ms          | 61             | MS       | 97.245.85.209.in-addr.arpa [209.85.245.97]                                                                                                    |   |
|     | 9           | 81               | ms           | 75             | ms          | 25             | MS       | 230.40.239.216.in-addr.arpa [216.239.40.230]                                                                                                    |   |
|     | 10          | 72               | ms           | 21             | ms          | 71             | MS       | 243.242.85.209.1n-addr.arpa [209.85.242.243]                                                                                                    |   |
|     | 12          | 00<br>73         | ms           | 04<br>73       | ms          | 51<br>78       | ms       | kullansa kulansa kulansa |   |
|     |             |                  | 110          |                |             |                |          |                                                                                                    |   |
|     | Tra         | ce com           | plet         | е.             |             |                |          |                                                                                                    |   |
|     | C:\         | Jsers\           | HP>          |                |             |                |          |                                                                                                    | Ŧ |
| - 1 |             |                  |              |                |             |                |          |                                                                                                    |   |

### **IP** Address

- IP (Internet Protokol) Address adalah nomor numerik yang di assign ke setiap komputer yang terhubung jaringan agar dapat dikenali dan dapat saling berkomunikasi.
- Terdapat 2 (dua) standar IP Address :
  - IP Version 4 (IPv4),
    - menggunakan 32 binary bits untuk satu unik number.
    - setiap number adalah decimal base (base-10) representasi dari 8 digit binary (base-2)
  - IP Version 6 (IPv6),
    - menggunakan 128 binary bits untuk satu unik number.
    - Setiap number adalah hexadecimal (base-16)

## Konfigurasi IP Address

- Melalui command prompt
  - Klik Start Windows
  - Ketikkan cmd di pencarian program dan files
  - Ketikkan ipconfig dan tekan enter
- Melalui control panel
  - Klik Icon Internet Access (Icon Wifi/LAN Active)
  - Klik Kanan, pilih Open Network and Sharing Center
  - Klik Connection > Properties > Internet Protokol version 4 (TCP IPv4)
  - Klik Properties

- 0 -2 Administrator: Command Prompt Microsoft Windows [Version 6.1.7601] Convright (c) 2009 Microsoft Cornoration. All rights reserved. \Users\HP>ipconfig ndows IP Configuration thernet adapter Local Area Connection 2: Media disconnected thernet adapter Bluetooth Network Connection 2: Media State . . . . . . . . . . . Media disconnected Connection-specific DNS Suffix . : ireless LAN adapter Wireless Network Connection: Connection-specific DNS Suffix . Wireless Network Connection Properties thernet adapter Local Area Connection: Networking Sharing Connect using: nnel adapter Reusable Microsoft 6To4 Ad Broadcom 4313 802.11b/g/n Configure.. innel adapter 6T04 Adapter: This connection uses the following items: Client for Microsoft Networks Raspersky Anti-Virus NDIS 6 Filter VirtualBox Bridged Networking Driver QoS Packet Scheduler File and Printer Sharing for Microsoft Networks Internet Protocol Version 6 (TCP/IPv6) Description Transmission Control Protocol/Internet Protocol. The default wide area network protocol that provides communication across diverse interconnected networks OK Cancel

IP Address ITB 167.205.\*.\*

## INA ITB

- Internet Network Account ITB, sering disebut juga dengan akun AI3.
- Setiap pengguna (baik dosen, karyawan, maupun mahasiswa) yang mengakses jaringan internal ITB harus memiliki akun AI3 berupa user dan password.
- Sama seperti halnya paket internet, akun Al3 juga memiliki batasan kuota pemakaian internet.

Sumber : <u>http://nic.itb.ac.id</u>

## Manajemen Akun INA

- <u>Ubah Password</u>
- Reset Password
- <u>Pencarian Akun</u>
- Cek Password Akun
- Cek Aktif/Non Aktif Akun INA
- Cek Historikal Akun INA

Sumber : <u>http://nic.itb.ac.id</u>

#### **Proxy Server**

- Adalah komputer server yang mengijinkan sebuah komputer di jaringan lokal mengakses layanan internet diluar jaringan lokal itu sendiri.
- Adanya proxy selain untuk faktor keamanan, efisiensi pemakaian kuota, juga untuk membatasi akses layanan internet yang tidak sesuai dengan policy internal.
- Konfigurasi proxy pada browser
  - Option>Setting> Change Proxy Setting > LAN Setting

#### Proxy Server di ITB : 1. cache.itb.ac.id Port 8080 2. cache3.itb.ac.id Port 8080

| 👫 Local Area No                                   | etwork (LAN) Sett                                        | tings                   | -                           | ×                     |  |  |  |  |
|---------------------------------------------------|----------------------------------------------------------|-------------------------|-----------------------------|-----------------------|--|--|--|--|
| Automatic conf<br>Automatic conf<br>use of manual | iguration<br>figuration may over<br>settings, disable au | ride manu<br>Itomatic c | ial settings<br>onfiguratio | . To ensure the<br>n. |  |  |  |  |
| Automatica                                        | Automatically detect settings                            |                         |                             |                       |  |  |  |  |
| Use automa                                        | Use automatic configuration script                       |                         |                             |                       |  |  |  |  |
| Add <u>r</u> ess                                  |                                                          |                         |                             |                       |  |  |  |  |
| Proxy server                                      |                                                          |                         |                             |                       |  |  |  |  |
| Use a prox<br>dial-up or V                        | y server for your Li<br>PN connections).                 | AN (These               | settings w                  | ill not apply to      |  |  |  |  |
| Address:                                          | cache.itb.ac.id                                          | Por <u>t</u> :          | 8080                        | Advanced              |  |  |  |  |
| ☑ Bypass proxy server for local addresses         |                                                          |                         |                             |                       |  |  |  |  |
|                                                   |                                                          |                         | ОК                          | Cancel                |  |  |  |  |

## e-Mail ITB

- ITB memiliki banyak e-mail server, diantaranya

   <u>http://mail.jatinangor.itb.ac.id</u>
   <u>http://pusat.itb.ac.id</u>
   <u>http://staff.itb.ac.id</u>
- Penyedia dan pengelola layanan e-mail bergantung pada kepemilikan mail server.

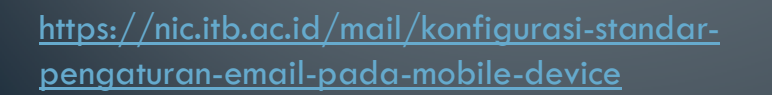

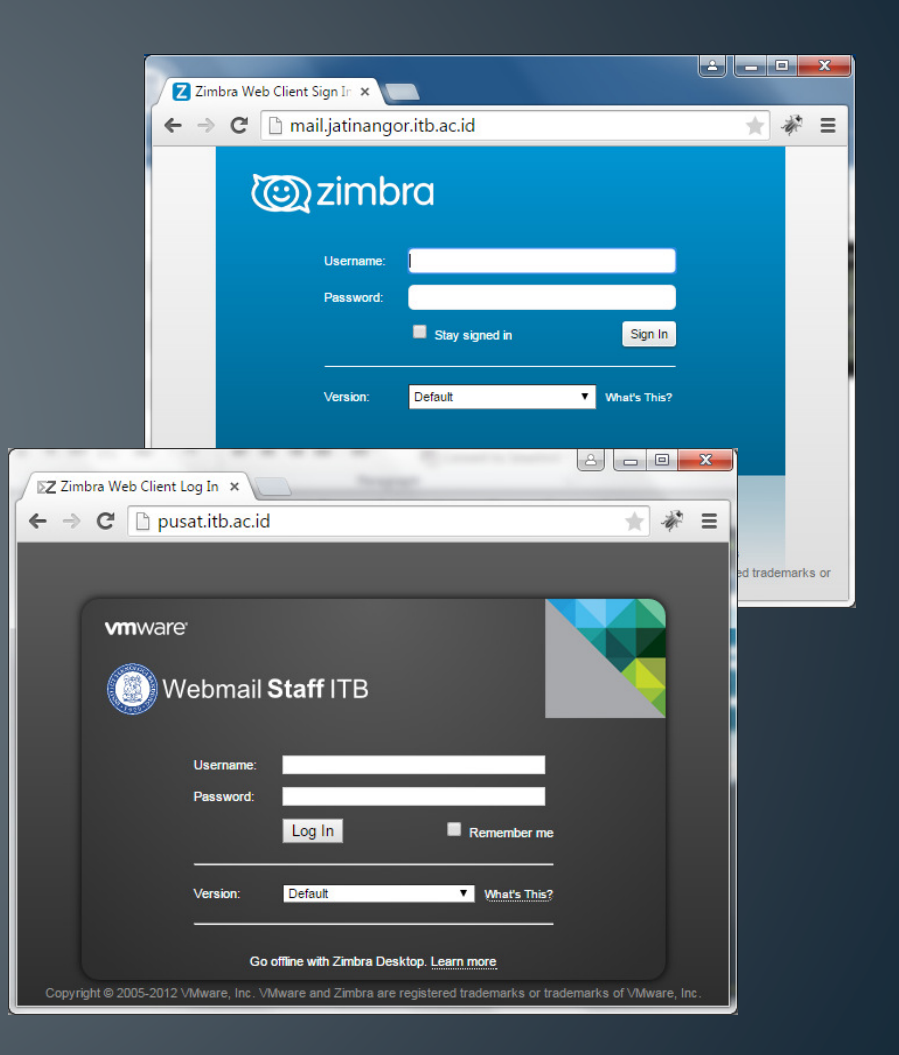

## e-Mail Phising

 adalah tindakan memperoleh informasi pribadi seperti User ID, Password dan data-data sensitif lainnya dengan menyamar sebagai orang atau organisasi yang berwenang melalui sebuah email.

Sumber : <a href="http://nic.itb.ac.id/mail/email-phising">http://nic.itb.ac.id/mail/email-phising</a>

#### Komponen Sistem Informasi

- Hardware
  - Komputer
  - Server
- Software
  - Operating Sistem
  - Application Server
  - Application Client
- Network
- Database
- Security

#### • Prosedur

- Bisnis Proses
- Standar Operating Prosedur dll
- Brainware
  - Analis Komputer
  - Programmer
  - Operator Data Entry
- Dukungan Manajemen
  - IT Support / HelpDesk
  - Training ICT, Literasi
     Komputer dll
  - Technical Support

## Sistem Informasi Internal

|                            |            | Internal Sistem                    |                          |                         |
|----------------------------|------------|------------------------------------|--------------------------|-------------------------|
| Nama Sistem                | Pengguna   | Kepemilikan                        | Database                 | URL                     |
| Sistem Perencanaan         | Unit Kerja | Direktorat Doronoonoon             | ORACLE 108               | sispran.itb.ac.id       |
| Sistem Perencanaan 2       | Unit Kerja | Directorat Perencanaan             | DATABASE IV              | sispran.itb.ac.id       |
| Oracle Purchasing ITB      | DirLog     | Direktorat Logistik                | ORACLE 108               | ebs.itb.ac.id           |
| Oracle Inventory ITB       | Unit Kerja | Direktorat Logistik                | DATABASE IV              | ebs.itb.ac.id           |
| Oracle Fixed Asset         | Unit Kerja | Direktorat Sarana dan<br>Prasarana | DATABASE 10 <sup>g</sup> | ebs.itb.ac.id           |
| Oracle Payables            | Unit Kerja |                                    | ORACLE 108               | ebs.itb.ac.id           |
| Oracle Receivables         | Unit Kerja |                                    | DATABASE IU              | ebs.itb.ac.id           |
| Oracle Cash Management     | DitKeu     |                                    |                          | ebs.itb.ac.id           |
| Oracle General Ledger      | Unit Kerja | Direktorat Keuangan                |                          | ebs.itb.ac.id           |
| Sistem Verifikasi Anggaran | DitKeu     |                                    | 5                        | -                       |
| Sistem Perbendaharaan      | DitKeu     |                                    |                          | -                       |
| Sistem Akuntansi Anggaran  | DitKeu     |                                    |                          | -                       |
| Sistem Remunerasi          | Unit Kerja | Direktorat Konogawajan             | E                        | kepegawaian.itb.ac.id   |
| Sistem HRSID               | DitPeg     | Directorat Repegawalan             | MySQL                    | sdm.itb.ac.id           |
| Sistem Online Akademik     | DirDik     | Direktorat Pendidikan              | E                        | ol.akademik.itb.ac.id   |
| Sistem SIX                 | DirDik     |                                    | MySQL                    | apps.akademik.itb.ac.id |
| Sistem Arsip               | DISTI      |                                    |                          | arsip.itb.ac.id         |
| Sistem Aplikasi HelpDesk   | DISTI      | Direktorat Sistem dan              |                          | siade.usdi.itb.ac.id    |
| Sistem Data Center         | DISTI      | Teknologi Informasi                | E                        | dcpusat.itb.ac.id       |
| Sistem Merchant            | DISTI      |                                    |                          | merchant.itb.ac.id      |
| Sistem Megatron            | DISTI      |                                    |                          | humas.itb.ac.id         |

# Mail Arsip ITB

| Sistem Informasi Kearsipa 🗙                                                                                                    | Gaugeria & Color         |                            |                   |
|----------------------------------------------------------------------------------------------------|--------------------------|----------------------------|-------------------|
| → C 🗋 arsip.itb.ac.id                                                                                                    |                          |                            | *                 |
| S072                                                                                                    |                          |                            | Senin, 11 Mei 20  |
| Sistem Informasi                                                                                                    | man Muka 🛛 File 👻 User 🔫 |                            |                   |
| Kearsipan                                                                                                    |                          |                            | Pencarian Dokumen |
| okumen Terbaru                                                                                                    | Date Added               | Kategori                   | Files             |
| 5K WRSO Tarif Rumah Transit JI Purnawarman 45                                                                                         |                          | SK WRSO                    | (1)               |
| Direktorat Sarana & Prasarana                                                                                                    | Hits : 98   10/12/2014   | Kepala Perpustakaan        | (1)               |
| Detail Download                                                                                                    |                          | Kontrak                    | (1)               |
| Nateri Penegnalam Arsip                                                                                                    | Hite , 220   00/10/2012  |                            | (14)              |
| Detail   Download                                                                                                    | nits : 520   05/10/2015  | Undangan                   | (1)               |
| K.No.002/SK/I1.A/OT/2013, tentang Pendirian Pusat Studi Agraria ITB                                                                   |                          |                            | (1)               |
| Kantor WRKMA                                                                                                    | Hits : 332   21/01/2013  |                            | (1)               |
| Decali                                                                                                    |                          |                            | (1)               |
| SK Kode Etik Riset                                                                                                    | Hits • 289   23/08/2012  | Anggaran                   | (2)               |
| Detail   Download                                                                                                    | 111131205 2570072012     | Pengadaan Barang           | (6)               |
| K. NO. 317/SK/I1.B05/OT/2012, TENTANG KODE NOMOR SURAT DAN CAP                                                                        | DINAS TIM PENDIRIAN      | Pengadaan Barang & Jasa    | (61)              |
| NSTITUT TEKNOLOGI SUMATERA                                                                                                    |                          | Surat Peringatan           | (42)              |
| Detail   Download                                                                                                    | Hits: 362   14/08/2012   | Lain-lain                  | (99)              |
| 45/SK/I1.A/LL/2012 TENTANG KEBIJAKAN DAN PETUNJUK PELAKSANAAI                                                                         | NINVESTASI INSTITUT      | Pengadaan                  | (14)              |
| EKNOLOGI BANDUNG                                                                                                    |                          | Surat Keputusan            | (3)               |
| Cantor WRKMA Detail   Download                                                                                                    | Hits : 333   07/08/2012  | Direktur Logistik          | (13)              |
| W No. 252/58/11 A/VD/2011 Asstance Demographics Executive Directory of the                                                            | maria Managina           | Pengalihan Jalur Pengadaan | (22)              |
| h No. 352/5K/11.A/KP/2011, tentang Penggantian Executive Director Indo<br>Higher Education For Relevance and Efficiency (I-MHERE) ITB | onesia - Managing        | PRODUK HUKUM               | (20)              |
| Kantor WRKMA                                                                                                    | Hits : 292   15/11/2011  | Pengalihan Pengadaan       | (7)               |

## Data Center ITB

• <u>http://dcpusat.itb.ac.id</u>

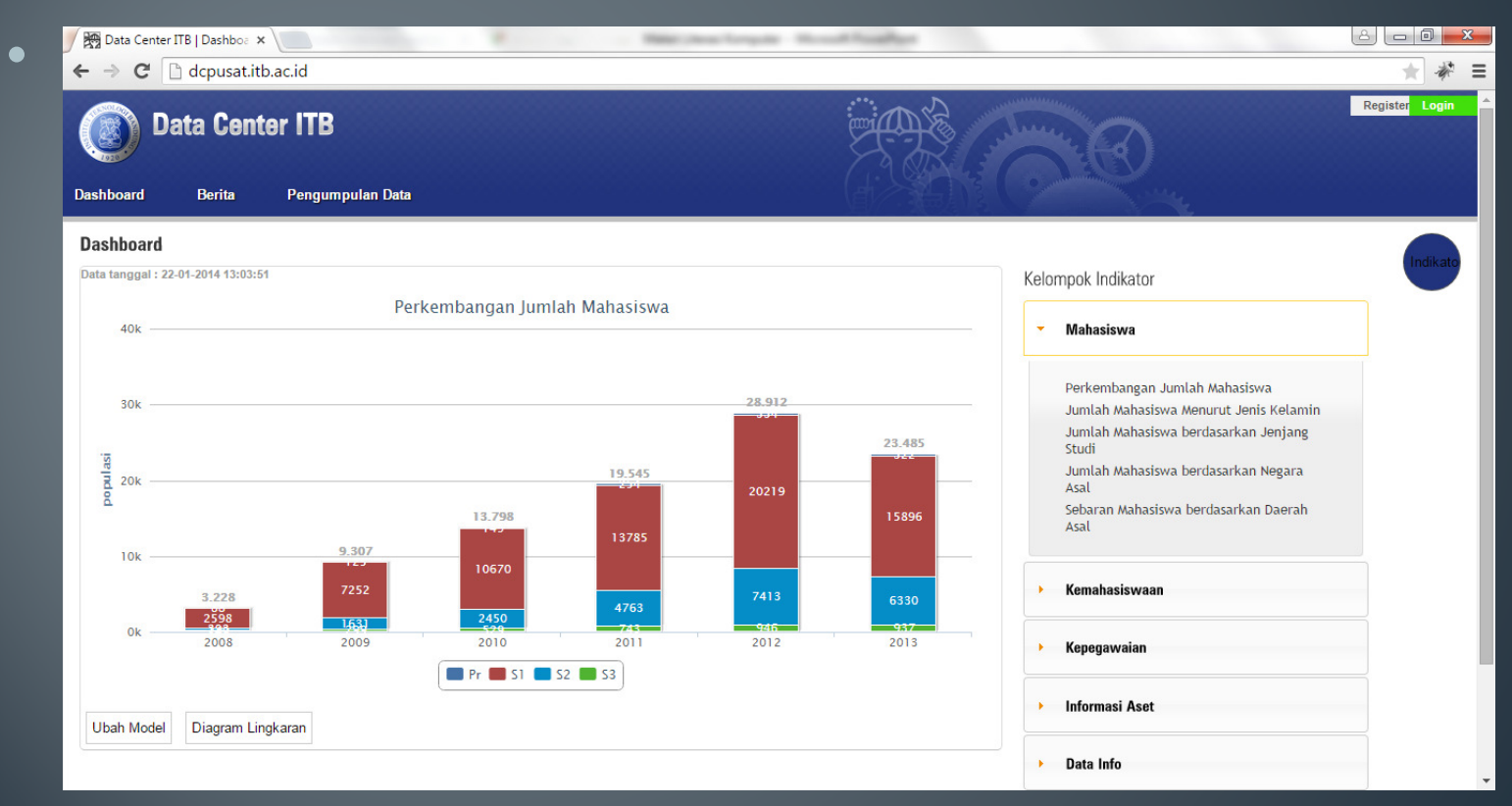

## Aplikasi Helpdesk

#### http://siade.usdi.itb.ac.id

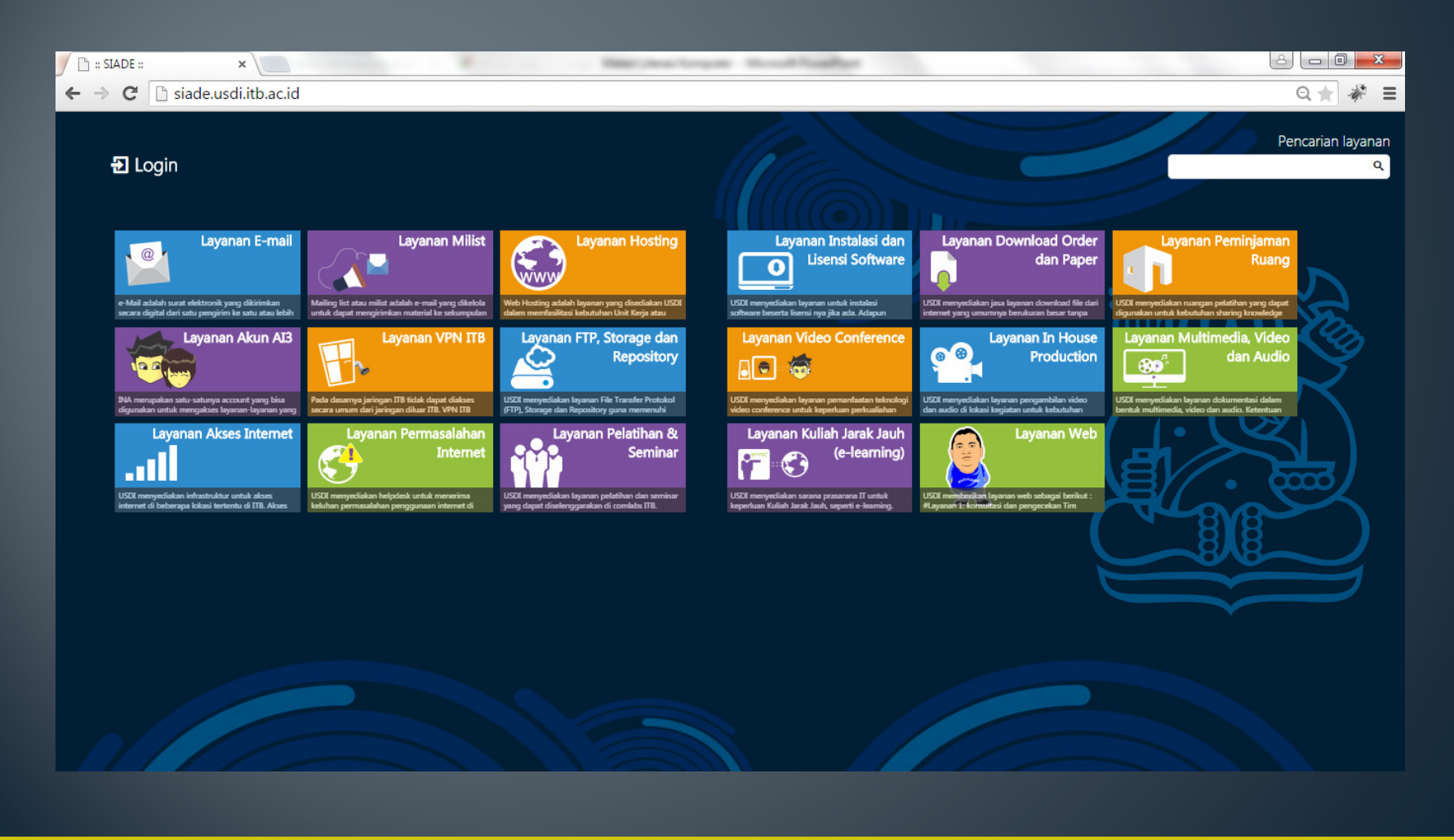

## Web Jatinangor

• <u>http://jatinangor.itb.ac.id</u>

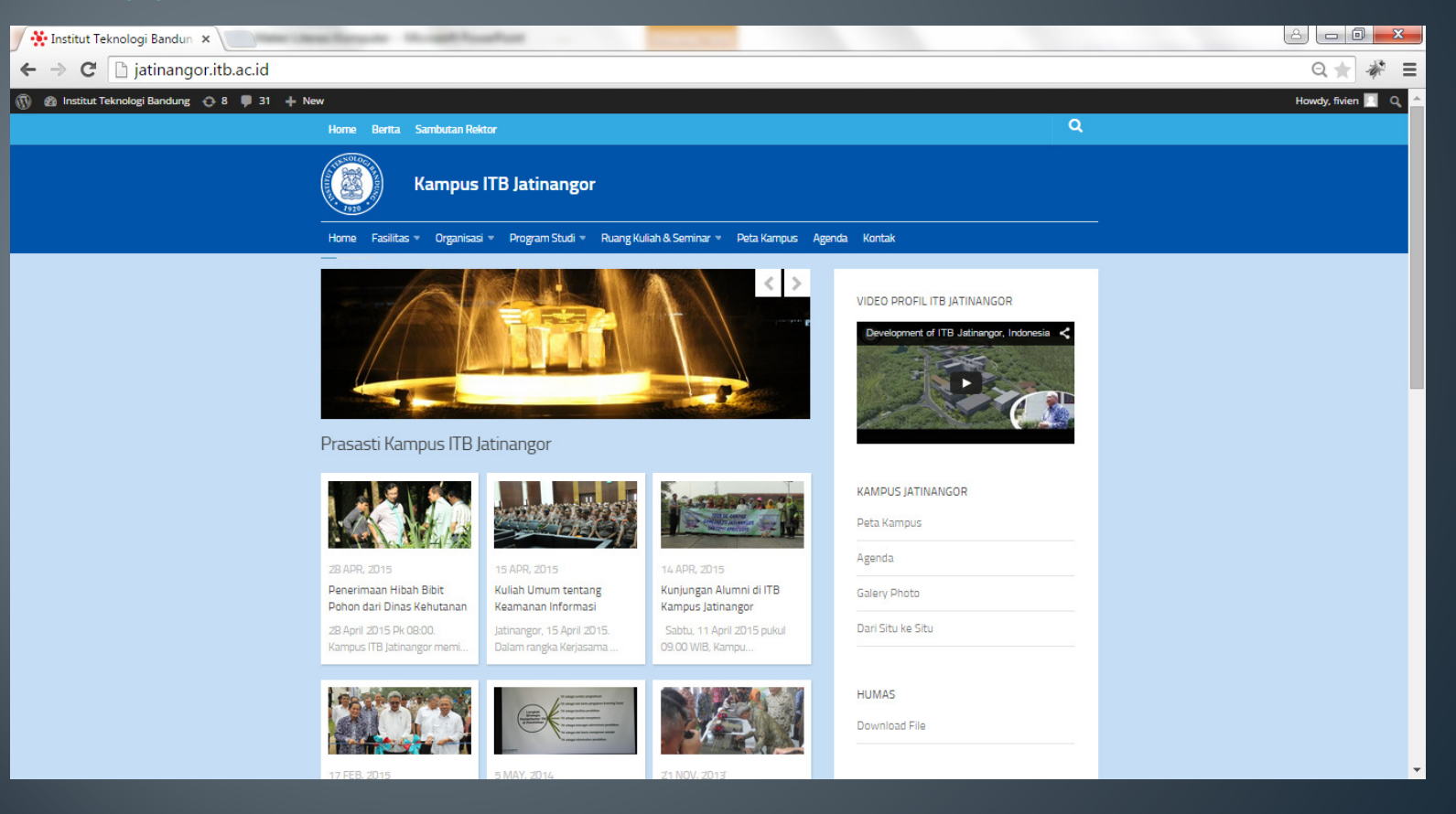

### Software Legal di ITB

- Software legal di ITB umumnya berbatas waktu, bergantung ada atau tidaknya kerjasama antara ITB dengan prinsipal software yang bersangkutan.
- Daftar software legal dapat dilihat di <u>http://siade.usdi.itb.ac.id</u>

### Windows Update

#### Klik Start > Control Panel > Windows Update

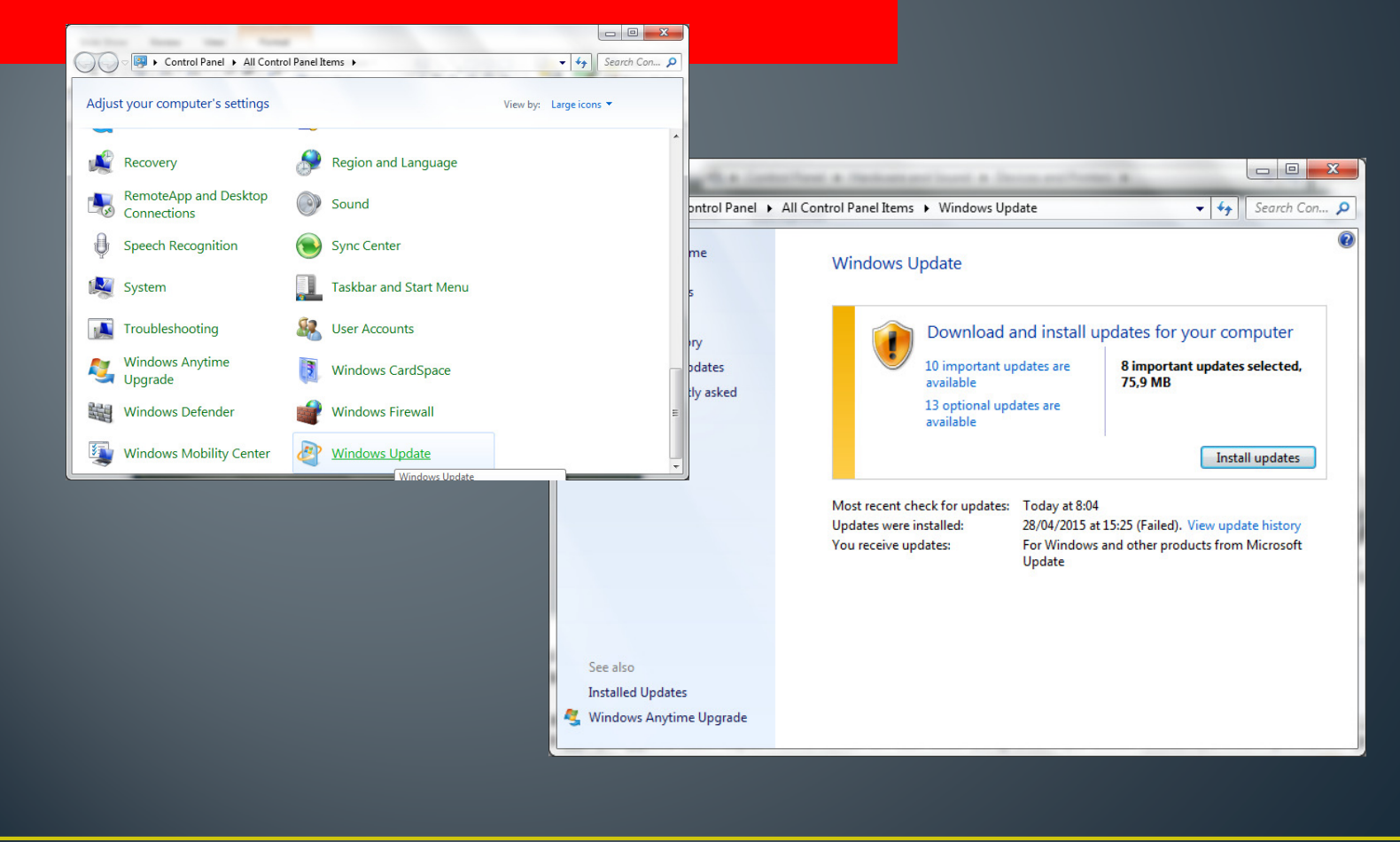

## Mesin Pencari Informasi

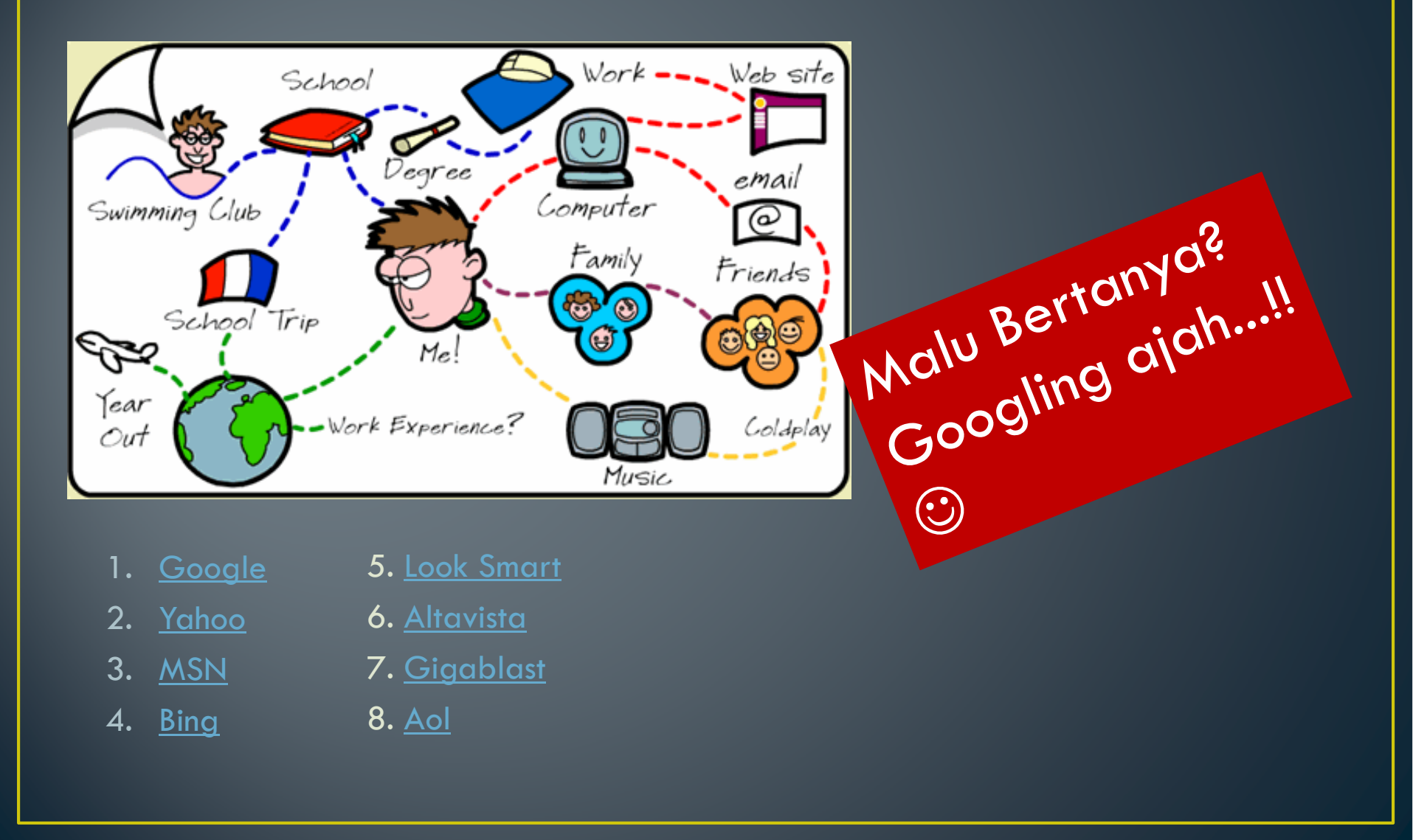

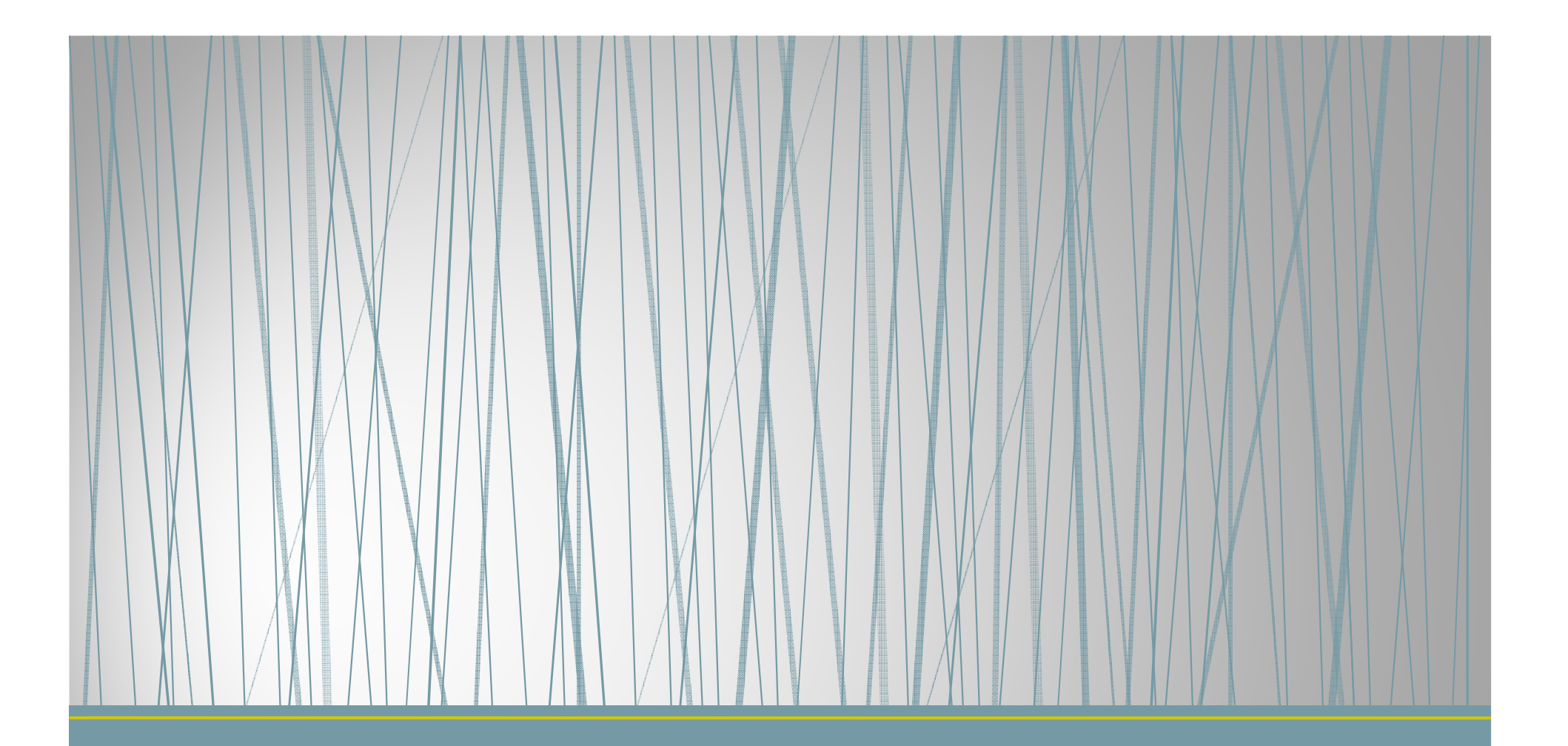

# TERIMAKASIH